Milesight

# Mini LoRaWAN<sup>®</sup> Gateway

User Guide

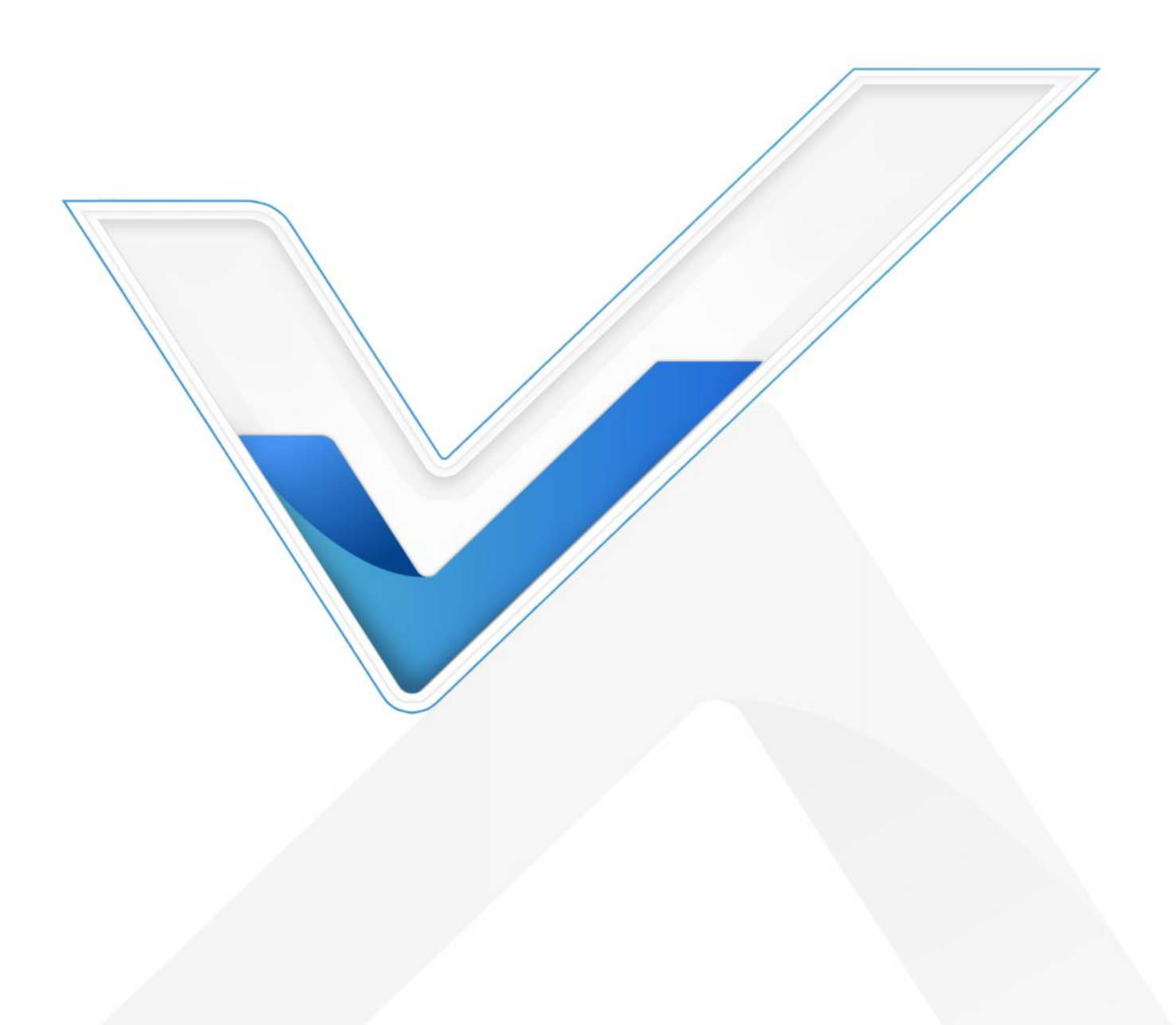

#### **Safety Precautions**

Milesight will not shoulder responsibility for any loss or damage resulting from not following the instructions of this operating guide.

- The device must not be disassembled or remodeled in any way.
- Do not place the device close to objects with naked flames.
- Do not place the device where the temperature is below/above the operating range.
- Do not power on the device or connect it to another electrical device when installing.
- Check lightning and water protection when used outdoors.
- Do not connect or power the equipment using cables that have been damaged.

#### **Declaration of Conformity**

UG63 is in conformity with the essential requirements and other relevant provisions of the CE, FCC, and RoHS.

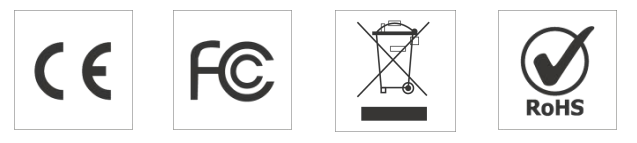

#### Copyright © 2011-2025 Milesight. All rights reserved.

All information in this guide is protected by copyright law. Whereby, no organization or individual shall copy or reproduce the whole or part of this user guide by any means without written authorization from Xiamen Milesight IoT Co., Ltd.

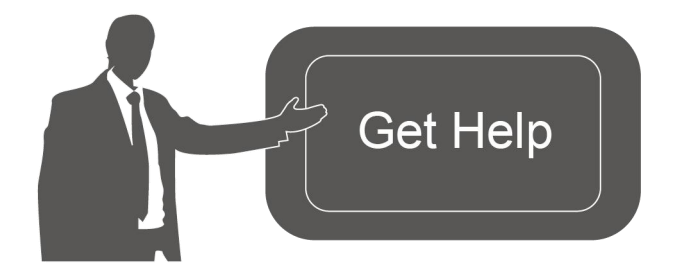

For assistance, please contact Milesight technical support: Email: iot.support@milesight.com Support Portal: support.milesight-iot.com Tel: 86-592-5085280 Fax: 86-592-5023065 Address: Building C09, Software Park Phase III, Xiamen 361024, China

#### **Revision History**

| Date          | Doc Version | Description                                                                                               |
|---------------|-------------|----------------------------------------------------------------------------------------------------|
| Jan. 5, 2024  | V 2.0       | Initial version based on UG63 V2                                                                          |
| April 3, 2025 | V 2.1       | <ol> <li>Add embedded network server.</li> <li>Compatible with ChirpStack v4 packet forwarder.</li> </ol> |

| 3. Add packet forwarder data retransmission.         |
|------------------------------------------------------|
| 4. Add schedule reboot, ping tool and hostname.      |
| 5. Add protocol parameter to cellular configuration. |
| 6. Add Proprietary Message filter.                   |

# Contents

| 1. Product Introduction                           | 6  |
|---------------------------------------------------|----|
| 1.1 Overview                                      | 6  |
| 1.2 Key Features                                  | 6  |
| 2. Hardware Introduction                          | 6  |
| 2.1 Packing List                                  | 6  |
| 2.2 Hardware Overview                             | 7  |
| 2.3 LED Indicator and Reset Button                | 7  |
| 2.4 Dimensions (mm)                               | 8  |
| 3. Hardware Installation                          | 8  |
| 3.1 SIM Card Installation (Cellular Version Only) | 8  |
| 3.2 Power Supply                                  | 8  |
| 3.3 Gateway Installation                          | 9  |
| 3.3.1 Desktop                                     | 9  |
| 3.3.2 Wall/Ceiling Mounting                       | 9  |
| 4. Access the Gateway                             | 11 |
| 5. Operation Guide                                | 13 |
| 5.1 Status                                        | 13 |
| 5.2 Packet Forward                                | 15 |
| 5.2.1 General                                     | 16 |
| 5.2.2 Radios                                      | 18 |
| 5.2.3 Packet Filters                              | 20 |
| 5.2.4 Advanced                                    | 21 |
| 5.2.5 Traffic                                     | 21 |
| 5.3 Network Server                                | 22 |
| 5.3.1 General Setting                             | 22 |
| 5.3.2 Devices                                     | 23 |
| 5.3.3 Application                                 | 25 |
| 5.3.4 Packets                                     | 28 |
| 5.4 Network                                       | 31 |
| 5.4.1 Link Backup                                 | 31 |
| 5.4.2 WAN                                         | 33 |
| 5.3.3 Cellular (Cellular Version Only)            | 34 |
| 5.3.4 WLAN                                        | 34 |
| 5.5 Service                                       | 35 |
| 5.6 System                                        | 36 |
| 5.6.1 General                                     | 36 |
| 5.6.2 User                                        | 36 |
| 5.6.3 Time                                        | 37 |
| 5.6.4 Access Service                              | 37 |
| 5.7 Maintenance                                   | 37 |
| 5.7.1 Log                                         | 37 |

| 5.7.3 Reboot        |        | 5.7.2 Backup/Upgrade | 38 |
|---------------------|--------|----------------------|----|
|                     |        | 5.7.3 Reboot         | 39 |
| 5.7.4 Ping          |        | 5.7.4 Ping           | 39 |
| Appendix            | Append | lix                  | 40 |
| Default Frequency40 | Def    | fault Frequency      | 40 |

# 1. Product Introduction

#### 1.1 Overview

UG63 is an 8-channel lightweight indoor LoRaWAN<sup>®</sup> gateway. Adopting, the SX1302 chip, UG63 can set up packet forwarding connection between end nodes and mainstream network servers (such as The Things Network, ChirpStack, etc.). With its compact size and high performance, it is highly suitable for independent deployment of LoRaWAN<sup>®</sup> networks in small-scale scenarios or single spaces. It can also serve as a supplementary gateway, along with UG56/UG65/UG67 or other main gateways, to enhance LoRaWAN<sup>®</sup> signal coverage in large-scale scenarios by filling in signal blind spots. it is an ideal supplement for wide indoor areas such as offices, parking lots, campuses, etc.

## 1.2 Key Features

- Equip with SX1302 chip, handing a higher amount of traffic with lower consumption
- 8 half-duplex channels for more than 2000 end-nodes connections
- Small in size for easy carrying & deployment
- Desktop, wall, or ceiling mounting support
- Multi-backhaul backups with Ethernet and Cellular (4G)
- Cover the blind spot of LoRaWAN<sup>®</sup> network by transmitting data to Milesight UG56/UG65/UG67 controller gateways
- Compatible with mainstream network servers like The Things Industries, ChirpStack, AWS IoT Core for LoRaWAN<sup>®</sup>, etc.
- Built-in network server and MQTT API for easily integration
- Compatible with remote management system for simple deployment even in remote regions

#### 2. Hardware Introduction

#### 2.1 Packing List

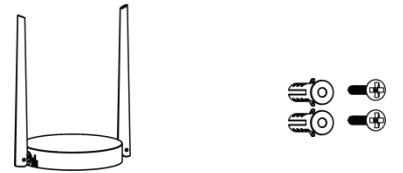

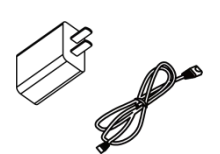

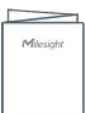

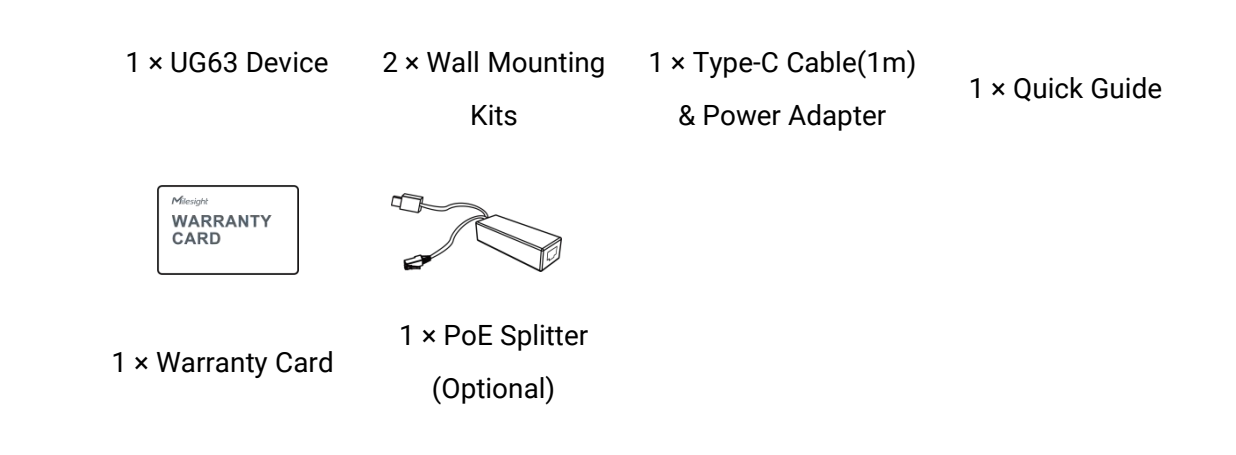

If any of the above items is missing or damaged, please contact your sales representative.

## 2.2 Hardware Overview

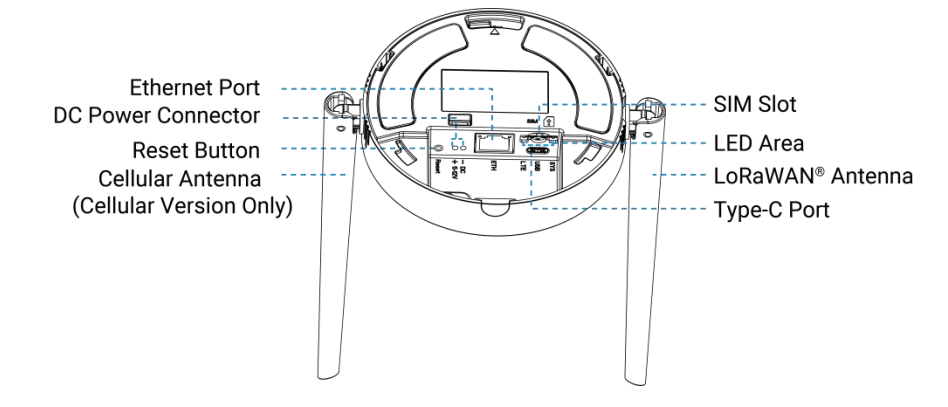

#### 2.3 LED Indicator and Reset Button

#### **LED Indicators**

| LED      | Indication      | Status      | Description                                     |  |
|----------|-----------------|-------------|-------------------------------------------------|--|
| SYS      |                 | Off         | The power is off                                |  |
|          | Power &         | Green Light | The system is running properly                  |  |
|          | System Status   | Red Light   | The system goes wrong                           |  |
| LTE      |                 | Off         | SIM card is registering or failed to register   |  |
|          |                 |             | (or there are no SIM cards inserted)            |  |
|          | Cellular Status | Green Light | Blinking slowly: SIM card has been registered   |  |
|          |                 |             | and is ready for dial-up                        |  |
|          |                 |             | Blinking rapidly: SIM card has been registered  |  |
|          |                 |             | and is dialing up now                           |  |
|          |                 |             | Static: SIM card has been registered and dialed |  |
|          |                 |             | up successfully                                 |  |
| Ethorpot |                 | Off         | Disconnected or connect failure                 |  |
| Dort     | Link Indicator  | Yellow      | Transmitting data                               |  |
| PUIL     |                 | Blinking    |                                                 |  |

| Connection | Off         | Ethernet port is disconnected |
|------------|-------------|-------------------------------|
| Indicator  | Green Light | Ethernet port is connected    |

#### **Reset Button**

| Function                    | Action                                            | LED Indication       |
|-----------------------------|---------------------------------------------------|----------------------|
| Reset to Factory<br>Default | Press and hold the button for more than 5 seconds | SYS: blinks rapidly. |

## 2.4 Dimensions (mm)

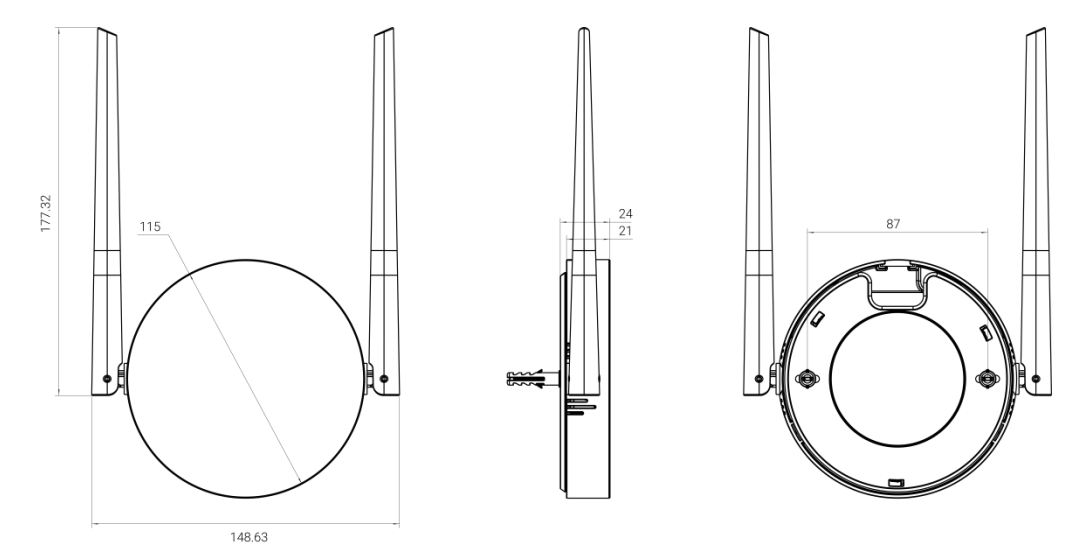

## 3. Hardware Installation

## 3.1 SIM Card Installation (Cellular Version Only)

Insert the micro (3FF) SIM card into the device according to arrows as follows. If you need to take out the SIM card, press the SIM card and it will pop up automatically.

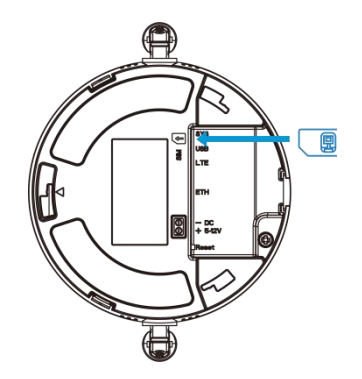

## 3.2 Power Supply

UG63 can be powered by USB (5V) or a DC power connector (5-12V) by default. When installing the power cables, pass them with Ethernet cables through the groove.

8

MAKE SENSING MATTER

Milesight

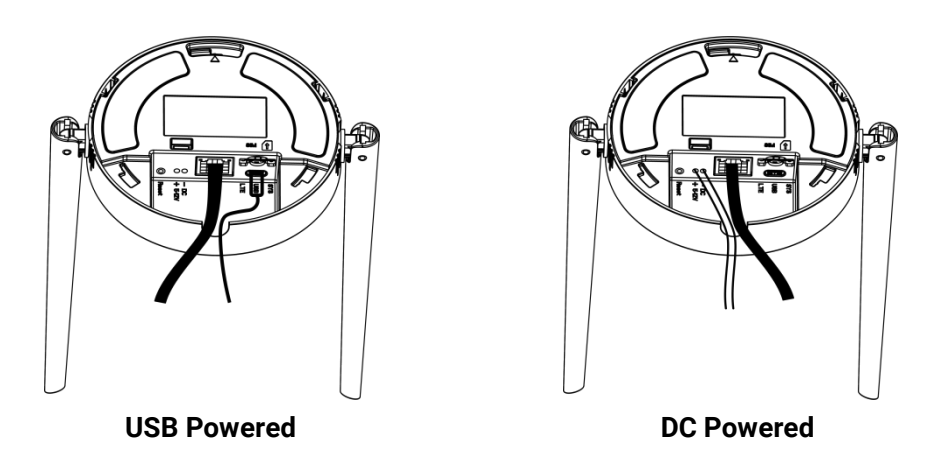

Additionally, it can also be powered by an 802.3af standard PoE source via a PoE splitter.

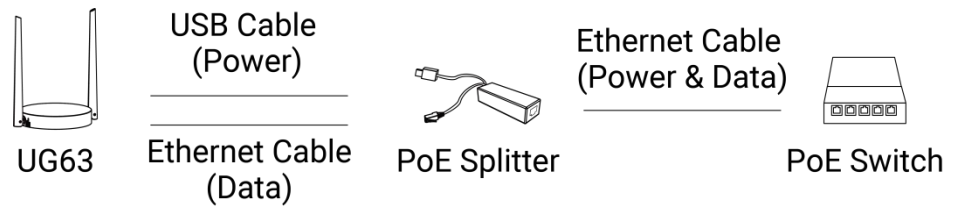

#### 3.3 Gateway Installation

UG63 supports multiple installation methods like desktop, wall mounting, ceiling mounting, etc. Before you start, make sure that all cables have been installed and configurations are completed.

**Note:** Do not connect the device to the power supply or other devices when installing.

#### 3.3.1 Desktop

Take off the baffle and mounting plate on the back of the device, then you can place the device on the desktop.

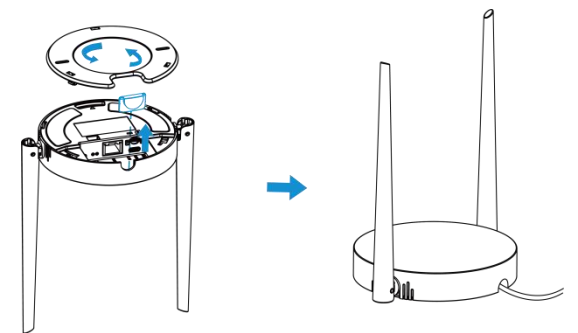

#### 3.3.2 Wall/Ceiling Mounting

1. Take off the mounting plate on the back of the device.

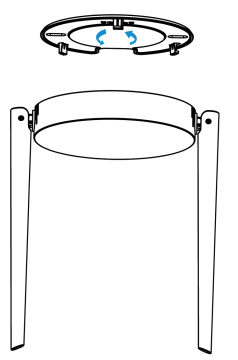

2. Align the mounting plate horizontally to the desired position on the wall or ceiling to mark two mounting holes, drill two holes as these marks, and insert wall plugs into the holes respectively.

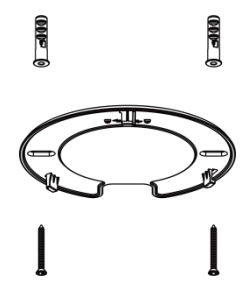

3. Fix the mounting plate to the wall plugs with screws.

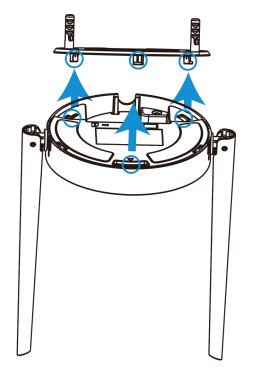

4. Turn the device clockwise to lock it to the mounting plate.

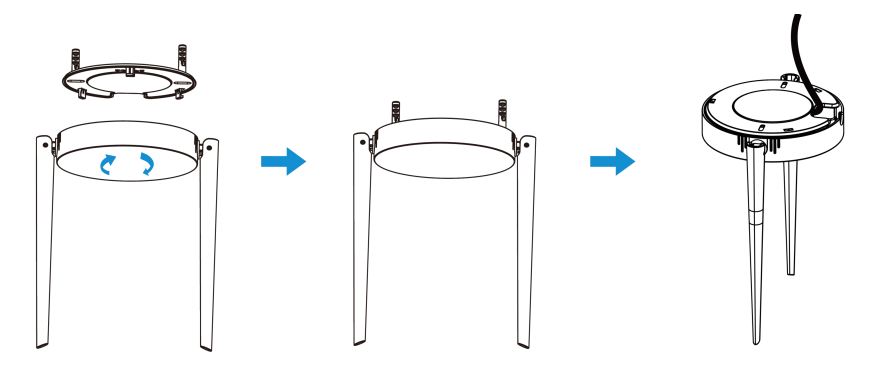

## 4. Access the Gateway

UG63 provides user-friendly web GUI for configuration and users can get access to it via Wi-Fi. The default settings are listed below: Wi-Fi SSID: **Gateway\_XXXXXX** (can be found on the label) Wi-Fi IP Address: **192.168.1.1** Browser: **Chrome (Recommended)** Username: **admin** Password: **password** 

#### **Configuration Steps:**

Step 1: Enable the Wireless Network Connection on your computer and search for the corresponding access point, then connect the computer to this access point.

Step 2: Open the browser and type 192.168.1.1 to access the web GUI.

Step 3: Select the language.

Step 4: Enter the default username and password to log in the web GUI.

| د المراجع المراجع المراجع المراجع المراجع المراجع المراجع المراجع المراجع المراجع المراجع المراجع المراجع الم<br>المراجع المراجع المراجع المراجع المراجع المراجع المراجع المراجع المراجع المراجع المراجع المراجع المراجع المراجع ا<br>مراجع المراجع المراجع المراجع المراجع المراجع المراجع المراجع المراجع المراجع المراجع المراجع المراجع المراجع ا |
|----------------------------------------------------------------------------------------------------|
|                                                                                                    |
|                                                                                                    |

Step 5: It is suggested to follow the wizard to complete basic settings. Users can also skip all steps or exit the wizard to configure the device.

1) Configure the Link Failover settings to decide the main link as required and ping detection settings. For details please refer to <u>Link Backup</u> chapter.

2) Configure the Ethernet WAN settings to set up network access as required. For details please refer to <u>WAN</u> chapter.

3) Configure the cellular network settings to set up cellular connections. Usually, it is necessary to type the APN parameter to register to cellular networks. For details please refer to <u>Cellular</u> chapter.

4) Configure correct system time. For details please refer to <u>Time</u> chapter.

5) Configure the device to connect a LoRaWAN<sup>®</sup> network server. For details please refer to <u>Packet Forward-General</u> chapter.

- 6) Configure the packet filter. For details please refer to <u>Packet Forward-Packet Filters</u> chapter.
- 7) Configure the WLAN settings. For details please refer to <u>WLAN</u> chapter.
- 8) Change a device password for security.

English

**Note:** The connection type of Ethernet port is DHCP by default. UG63 also supports wired access if you select the connection type of Ethernet port as static IP and assign an IP address to Ethernet port.

Step 1: Go to **Network > WAN** page to select connection type as **Static IP** and configure an IP address for the Ethernet WAN port.

| Status         | Link backup WAN Cellular V | VLAN           |
|----------------|----------------------------|----------------|
| Packet Forward | Connection Type            | Static IP v    |
| Network Server |                            |                |
| Network        | IP Address                 | 192.168.23.150 |
| Service        | Netmask                    | 255.255.255.0  |
| System         | Gateway                    | 192.168.23.200 |
| Maintenance    | Primary DNS Server         | 8.8.8.8        |
|                | Secondary DNS Server       | 223.5.5.5      |

Step 2: Connect computer to Ethernet port of UG63 directly or via switch.

Step 3: Assign the IP address to computer manually. Take Windows 10 system as an example, A. Go to "Control Panel"  $\rightarrow$  "Network and Internet"  $\rightarrow$  "Network and Sharing Center", then click "Ethernet" (It may have different names).

|                         | Panel > Network and Internet > Network and | Sharing Center                                      |
|-------------------------|--------------------------------------------|-----------------------------------------------------|
| Control Panel Home      | View your basic network inform             | ation and set up connections                        |
|                         | View your active networks                  |                                                     |
| Change adapter settings |                                            |                                                     |
| Change advanced sharing | Milesight 5G                               | Access type: Internet                               |
| settings                | Public network                             | Connections: 📱 Ethernet                             |
| Media streaming options |                                            |                                                     |
|                         | Change your networking settings            | Ethernet                                            |
|                         | Set up a new connection or net             | work                                                |
|                         | Set up a broadband, dial-up, or            | VPN connection; or set up a router or access point. |
|                         | Troubleshoot problems                      |                                                     |
|                         | Diagnose and repair network pro            | oblems, or get troubleshooting information.         |

B. Go to "Properties"  $\rightarrow$  "Internet Protocol Version 4 (TCP/IPv4) "and select "Use the following IP address", then assign a static IP manually within the same subnet of UG63.

| neral                                                                                                    |                                                                                    |                      |
|----------------------------------------------------------------------------------------------------|------------------------------------------------------------------------------------|----------------------|
| You can get IP settings assigned<br>his capability. Otherwise, you n<br>for the appropriate IP settings. | d automatically if your network supports<br>seed to ask your network administrator |                      |
| O Obtain an IP address autor                                                                             | natically                                                                          | 192 168 23 200       |
| Uge the following IP address                                                                             | 35:                                                                                | 152 . 100 . 25 . 200 |
| IP address:                                                                                              | 192 . 168 . 23 . 200                                                               |                      |
| Subnet mask:                                                                                             | 255 . 255 . 255 . 0                                                                | 255.255.255.0        |
| Default gateway:                                                                                         | 192 . 168 . 23 . 150                                                               |                      |
| Obtain DNS server address                                                                                | automatically                                                                      | 192 . 168 . 23 . 150 |
| • Use the following DNS serv                                                                             | er addresses:                                                                      |                      |
| Preferred DNS server:                                                                                    | 8.8.8.8                                                                            |                      |
| Alternate DNS server:                                                                                    |                                                                                    |                      |
| Validate settings upon exit                                                                              | Advanced                                                                           |                      |

Step 4: Open the browser and type the IP address of Ethernet port to access the web GUI.

# 5. Operation Guide

# 5.1 Status

| verview Cellular                         |                              | Ма                    | nual Refresh × Ref |
|------------------------------------------|------------------------------|-----------------------|--------------------|
| JG63-L08GL-915M                          |                              | Ethernet Connected    | Link in use        |
| SN 6739E16020760003 EUI 24E124FFFEFA0FA8 |                              | Туре                  | Static             |
| System Information                       |                              | IP                    | 192.168.45.156     |
| Firmware Version                         | 64.0.0.3                     | MAC                   | 24:e1:24:fa:0f:a8  |
| Hardware Version                         | V1.1                         | Gateway               | 192.168.45.1       |
| Region                                   | US915                        | DNS                   | 8.8.8.8            |
| Local Time                               | 2025-04-10 21:29:13 Thursday | Connection Duration   | 0d, 00h 04m 14s    |
| Uptime                                   | 0d, 00h 04m 21s              | Collular Disconnected |                    |
| CPU Temperature                          | 50.3°                        | Celula                |                    |
|                                          |                              | IP Address            | 0.0.0.0/0          |
|                                          |                              | Connection Duration   | 0d, 00h 00m 00s    |
|                                          |                              |                       |                    |

| Overview           |                                                             |  |  |
|--------------------|-------------------------------------------------------------|--|--|
| Parameters         | Description                                                 |  |  |
| Model              | The whole model name of the gateway.                        |  |  |
| SN                 | The serial number of the gateway.                           |  |  |
| EUI                | The unique identifier of the gateway and it's non-editable. |  |  |
| System Information |                                                             |  |  |
| Firmware Version   | The current firmware version of the gateway.                |  |  |
| Hardware Version   | The current hardware version of the gateway.                |  |  |

Milesight

| Region                 | The LoRaWAN <sup>®</sup> frequency of the gateway. This can be changed on <b>Packet</b><br>Forward > Radios page.        |  |  |  |  |
|------------------------|----------------------------------------------------------------------------------------------------|--|--|--|--|
| Local Time             | The current local time of the system.                                                                                    |  |  |  |  |
| Uptime                 | The information on how long the gateway has been running.                                                                |  |  |  |  |
| CPU Temperature        | The temperature of CPU.                                                                                                  |  |  |  |  |
| Ethernet               |                                                                                                    |  |  |  |  |
| Туре                   | The latitude of the location.                                                                                            |  |  |  |  |
| IP                     | The IP address of Ethernet port.                                                                                         |  |  |  |  |
| MAC                    | The MAC address of the Ethernet port.                                                                                    |  |  |  |  |
| Gateway                | The upper gateway address of the Ethernet port.                                                                          |  |  |  |  |
| DNS                    | The DNS server address of the Ethernet port.                                                                             |  |  |  |  |
| Connection<br>Duration | The information on how long the Ethernet network has been connected.                                                     |  |  |  |  |
| Cellular (Cellular Ve  | ersion Only)                                                                                                    |  |  |  |  |
| IP Address             | The IP address of cellular network.                                                                                      |  |  |  |  |
| Connection<br>Duration | The information on how long the cellular network has been connected.                                                     |  |  |  |  |
| WLAN                   |                                                                                                    |  |  |  |  |
| SSID                   | The SSID of the WLAN access point.                                                                                       |  |  |  |  |
| LoRaWAN Packet F       | orward                                                                                                    |  |  |  |  |
| Server Type            | The LoRaWAN <sup>®</sup> packet forward connection type.                                                                 |  |  |  |  |
| Server Address         | The LoRaWAN <sup>®</sup> network server address. When server type is Basic Station, this will show LNS URI and CUPS URI. |  |  |  |  |

| lew Cellular                                        |                      |                                                       | Manual Refresh v Ref |
|-----------------------------------------------------|----------------------|-------------------------------------------------------|----------------------|
| Ready<br>Register Status: Registered (Home network) |                      | NET Connected<br>Connection Duration: 0days, 00:27:49 |                      |
| odem                                                |                      | Network                                               |                      |
| lodel                                               | EG912U               | IPv4 Address                                          | 10.139.25.142/32     |
| ersion                                              | EG912UGLAAR03A09M08  | IPv4 Gateway                                          | 192.168.0.1          |
| Ignal Level                                         | 31 asu(-51 dbm)      | IPv4 DNS                                              | 218.85.152.99        |
| IEI                                                 | 869487060733168      |                                                       |                      |
| ISI                                                 | 460115210733084      |                                                       |                      |
| CID                                                 | 89860321245923785509 |                                                       |                      |
| SP                                                  | CHN-CT               |                                                       |                      |
| etwork Type                                         | FDD LTE              |                                                       |                      |
| LMN ID                                              | 46011                |                                                       |                      |
| AC                                                  | 5F0C                 |                                                       |                      |
| ell ID                                              | 0E0B70B              |                                                       |                      |

| Cellular (Cellular Ve  | ersion Only)                                                         |  |  |  |
|------------------------|----------------------------------------------------------------------|--|--|--|
| Parameters             | Description                                                          |  |  |  |
| Modem                  |                                                                      |  |  |  |
|                        | Corresponding detection status of module and SIM card.               |  |  |  |
|                        | • No SIM Card: the SIM card is not inserted                          |  |  |  |
|                        | • SIM Card Error: the SIM card is error                              |  |  |  |
|                        | • PIN Error: the PIN code is error                                   |  |  |  |
| SIM Status             | • PIN Required: the SIM card requires to type PIN code               |  |  |  |
|                        | • PUK Required: the SIM card requires to be unlocked by PUK code     |  |  |  |
|                        | No Signal: no cellular signal                                        |  |  |  |
|                        | • Ready: the SIM card is inserted                                    |  |  |  |
|                        | • Down: the SIM card is deactivated                                  |  |  |  |
| Register Status        | The registration status of SIM card.                                 |  |  |  |
| Model                  | The name of cellular module.                                         |  |  |  |
| Version                | The firmware version of cellular module.                             |  |  |  |
| Signal Level           | The RSSI (Received Signal Indicator) of registered cellular network. |  |  |  |
| IMEI                   | The IMEI of the cellular module.                                     |  |  |  |
| IMSI                   | The IMSI of the SIM card.                                            |  |  |  |
| ICCID                  | The ICCID of the SIM card.                                           |  |  |  |
| ISP                    | The network provider on which the SIM card registers.                |  |  |  |
| Network Type           | The connected network type, such as FDD LTE.                         |  |  |  |
| PLMN ID                | The current PLMN ID, including MCC, MNC, LAC and Cell ID.            |  |  |  |
| LAC                    | The location area code of the SIM card.                              |  |  |  |
| Cell ID                | The Cell ID of the SIM card location.                                |  |  |  |
| Network                |                                                                      |  |  |  |
| Connection Status      | The connection status of the cellular network.                       |  |  |  |
| Connection<br>Duration | The information on how long the cellular network has been connected. |  |  |  |
| IPv4 Address           | The IPv4 address of the cellular network.                            |  |  |  |
| IPv4 Gateway           | The IPv4 gateway of the cellular network.                            |  |  |  |
| IPv4 DNS               | The IPv4 DNS sever of the cellular network.                          |  |  |  |

#### 5.2 Packet Forward

UG63 supports to work as a packet forwarder to set up communication between LoRaWAN® end

devices and LoRaWAN® network server.

## 5.2.1 General

| EUI            | 24E124FFFEF7FC26            |           |
|----------------|-----------------------------|-----------|
| Gateway ID *   | 24E124FFFEF7FC26            |           |
| Destination    |                             |           |
| Enable         |                             |           |
| Туре           | Semtech 🗸                   | Connected |
| Server Address | eu1.cloud.thethings.network |           |
| Port Up        | 1700                        |           |
| Port Down      | 1700                        |           |

| General     |                                                                                                    |  |  |  |  |
|-------------|----------------------------------------------------------------------------------------------------|--|--|--|--|
| Parameters  | Description                                                                                                    |  |  |  |  |
| EUI         | The unique identifier of the gateway and it's non-editable.                                                                                                    |  |  |  |  |
| Gateway ID  | The customizable ID for registering gateway to network server, such as The Things Network. It is the same as gateway EUI by default.                                                                                                    |  |  |  |  |
| Destination |                                                                                                    |  |  |  |  |
| Enable      | Enable or disable the packet forward feature.                                                                                                    |  |  |  |  |
| Туре        | <ul> <li>Select packet forward type among Semtech, Chirpstack-Generic, Basic</li> <li>Station, Remote Embedded NS, DeviceHub LNS or Milesight Development</li> <li>Platform LNS.</li> <li>Semtech: connect to network server through the Semtech UDP protocol. It</li> <li>supports to connect to most mainstream network servers.</li> <li>Chirpstack-Generic: connect to Chirpstackv3 via generic MQTT gateway</li> <li>bridge.</li> <li>Chirpstack-v4: connect to Chirpstackv4 via MQTT forwarder.</li> <li>Basic Station: connect to network server through TCP protocol. When</li> <li>configuring, there is no need to configure both LNS and CUPS settings.</li> <li>Remote Embedded NS: connect to the embedded network server of Milesight</li> <li>UG65/UG67/UG56 gateways.</li> <li>Embedded NS: connect to Milesight DeviceHub LNS. This needs to select</li> <li>and enable DeviceHub 2.0 option on Service page and type the platform</li> </ul> |  |  |  |  |

| address.                                                             |
|----------------------------------------------------------------------|
| Milesight Development Platform LNS: connect to Milesight Development |
| Platform LNS. This needs to select and enable Milesight Development  |
| Platform option on Service page and add the gateway to your platform |
| account.                                                             |
|                                                                      |
|                                                                      |

| Server Address         | The LoRaWAN <sup>®</sup> network server IP address or domain.                                                                                                    |
|------------------------|----------------------------------------------------------------------------------------------------|
| Port Up                | The UDP port to forward uplinks from end device to network server.                                                                                                    |
| Port Down              | The UDP port to forward downlinks from network server to end device.                                                                                                    |
| Data<br>Retransmission | When network is disconnected, the device supports to store up to 500 pieces<br>of Uplink type packets and re-transmit the data to network server after<br>network recovery.<br><b>Note:</b> The device will not save Join Request packets. |

#### **Basic Station**

| URI                        | The URL of LoRaWAN <sup>®</sup> network server. Please type as below format and replace <i><server-address></server-address></i> and <i><port></port></i> as real server address and server port.<br>LNS URI: wss:// <server-address>:<port> or ws://<server-address>:<port><br/>CUPS URI: https://<server-address>:<port></port></server-address></port></server-address></port></server-address> |
|----------------------------|----------------------------------------------------------------------------------------------------|
| CA File                    | CA certificate to secure the server domain.<br><b>Note:</b> change the certificate file format as <i>.trust</i> before import.                                                                                                    |
| Client Certificate<br>File | Client certificate file to verify the identity of the gateway.                                                                                                    |
| Client Key File            | Private key file to verify the identity of the gateway.                                                                                                    |
| Data<br>Retransmission     | When network is disconnected, the device supports to store up to 500 pieces<br>of Uplink type packets and re-transmit the data to network server after<br>network recovery.<br>Note: The device will not save Join Request packets.                                                                                                    |

#### ChipStack-Generic/ChirpStack-v4

| Server Address         | The LoRaWAN® network server IP address or domain.                                                                                                    |
|------------------------|----------------------------------------------------------------------------------------------------|
| MQTT Port              | The LoRaWAN <sup>®</sup> network server port.                                                                                                    |
| Region ID              | The region ID for ChirpStack-v4 server. This value will be typed automatically when changing the <b>Supported Freq</b> on <b>Packet Forward &gt; Radios</b> page.                                                                                                    |
| User Credentials       | After enabled, username and password are required to type for verification.                                                                                                    |
| TLS<br>Authentication  | <ul> <li>Select "Self signed certificates" or "CA signed server certificate".</li> <li>CA signed server certificate: verify with the certificate issued by</li> <li>Certificate Authority (CA) that pre-loaded on the device.</li> <li>Self signed certificates: upload the custom CA certificates, client certificates and secret key for verification.</li> </ul> |
| Data<br>Retransmission | When network is disconnected, the device supports to store up to 500 pieces of Uplink type packets and re-transmit the data to network server after                                                                                                    |

17

|                        | network recovery.                                                                                                    |  |  |  |
|------------------------|----------------------------------------------------------------------------------------------------|--|--|--|
|                        | Note: The device will not save Join Request packets.                                                                                                    |  |  |  |
| Remote Embedded        | Remote Embedded NS                                                                                                    |  |  |  |
| Server Address         | The IP address or domain name of Milesight controller gateway.                                                                                                    |  |  |  |
| MQTT Port              | The communication port to Milesight controller gateway.                                                                                                    |  |  |  |
| Data<br>Retransmission | When network is disconnected, the device supports to store up to 500 pieces<br>of Uplink type packets and re-transmit the data to network server after<br>network recovery.<br><b>Note:</b> The device will not save Join Request packets. |  |  |  |

## 5.2.2 Radios

| Radio Channel Setting  |         |   |               |  |
|------------------------|---------|---|---------------|--|
| Supported Freq         | EU868   | ~ |               |  |
| Radio 0                | 867.5   |   |               |  |
| Radio 1                | 868.5   |   |               |  |
| Multi Channels Setting |         |   |               |  |
| Enable                 | Radio   |   | Frequency/MHz |  |
|                        | Radio 1 | * | 868.1         |  |
|                        | Radio 1 | ~ | 868.3         |  |
|                        | Radio 1 | * | 868.5         |  |
|                        | Radio 0 | ~ | 867.1         |  |
|                        | Radio 0 | * | 867.3         |  |
|                        | Radio 0 | * | 867.5         |  |
|                        | Radio 0 | ~ | 867.7         |  |
|                        | Radio 0 | ~ | 867.9         |  |

| LoRa Channel Setting |         |   |
|----------------------|---------|---|
| Enable               | ~       |   |
| Radio                | Radio 1 | ~ |
| Frequency/MHz        | 868.3   |   |
| Bandwidth/kHz        | 250KHz  | ~ |
| Data Rate/Bit        | SF7     | * |
| FSK Channel Setting  |         |   |
| Enable               |         |   |
| Radio                | Radio 1 | ~ |
| Frequency/MHz        | 868.8   |   |
|                      |         |   |
| Bandwidth/kHz        | 125KHz  | * |

| Radios              |                                                                                                    |
|---------------------|----------------------------------------------------------------------------------------------------|
| Parameters          | Description                                                                                                    |
| Radio Channel Setti | ing                                                                                                    |
| Supported Freq      | The LoRaWAN <sup>®</sup> frequency plan used for the uplink and downlink frequencies<br>and datarates. Available options depend on the gateway's model:<br>-470M: CN470<br>-868M: EU868, RU864, IN865<br>-915M: US915, AU915, KR920, AS923-1&2&3&4 |
| Radio 0/Radio 1     | The center frequencies to receive packets from LoRaWAN® nodes.                                                                                                    |
| Multi Channels Sett | ing                                                                                                    |
| Enable              | Enable or disable this channel to transmit packets.                                                                                                    |
| Radio               | Choose Radio 0 or Radio 1 as the center frequency.                                                                                                    |
| Frequency/MHz       | Set the frequency of this channel. Range: center frequency $\pm$ 0.4625.                                                                                                    |
| LoRa/FSK Channel    | Setting                                                                                                    |
| Enable              | Enable or disable this channel to transmit packets.                                                                                                    |
| Radio               | Choose Radio 0 or Radio 1 as the center frequency.                                                                                                    |
| Frequency/MHz       | Set the frequency of this channel.                                                                                                    |
| Bandwidth/kHz       | Set the bandwidth of this channel.                                                                                                    |

| Data Rate/Bit | Set the data rate. |
|---------------|--------------------|
|---------------|--------------------|

## 5.2.3 Packet Filters

UG63 supports to filter uplink packets via different conditions to reduce network congestion, save network traffic and ensure the safe operations.

Note: When the destination type is Embedded NS, this feature will not work.

| Proprietary Message Filter |                           |    |   |
|----------------------------|---------------------------|----|---|
| Filters by NetID           |                           |    |   |
| Mode                       | • White List • Black List |    |   |
| List                       |                           | +  |   |
| Filters by JoinEUI         |                           |    |   |
| Mode                       | • White List Black List   |    |   |
| List                       |                           | То | + |
| Filters by DevEUI          |                           |    |   |
| Mode                       | • White List Black List   |    |   |
| List                       |                           | То | + |

| Packet Filters                |                                                                                                    |
|-------------------------------|----------------------------------------------------------------------------------------------------|
| Parameters                    | Description                                                                                                    |
| Proprietary<br>Message Filter | Enable to not forward the proprietary message packets (Mtype=111).                                                                                                    |
| Filters by NetID              | Forward/Not forward the uplink packets that meet the NetID.                                                                                                    |
| Filters by JoinEUI            | Forward/Not forward the join request packets that meet the JoinEUI range.                                                                                                    |
| Filters by DevEUI             | Forward/Not forward the join request packets that meet the DevEUI range.                                                                                                    |
| Mode                          | Select the filter mode as black list or white list.<br>White List: Only forward the packets in this list to the network server.<br>Black List: Only forward the packets except this list to the network server. |
| List                          | Set the specific filtering value or range list. Every condition supports to add 5 lists at most.                                                                                                    |

#### Note:

1. When join EUI and devEUI are both configured, only packets that meet both conditions will be forwarded.

2. When a third-party network server assigns filter condition to gateway, the gateway will use network server settings in priority.

#### 5.2.4 Advanced

| Beacon Setting        |         |  |         |
|-----------------------|---------|--|---------|
| Beacon Period         | 0 0 128 |  |         |
| Intervals Setting     |         |  |         |
| Keep Alive Interval/s | 10      |  |         |
| Stat Interval/s       | 30      |  |         |
| Push Timeout/ms       | 100     |  |         |
| Expert Options        |         |  |         |
| Enable                |         |  |         |
|                       |         |  | Example |
|                       |         |  |         |
|                       |         |  |         |
|                       |         |  |         |
|                       |         |  |         |
|                       |         |  |         |
|                       |         |  | Clear   |

| Advanced                 |                                                                                                    |
|--------------------------|----------------------------------------------------------------------------------------------------|
| Parameters               | Description                                                                                                    |
| Beacon Setting           |                                                                                                    |
| Beacon Period            | Interval of gateway sending beacons for Class B device time synchronization.<br>0 means the gateway will not send beacons. Please select the value as 128 if<br>end device type is Class B.                                                                                                    |
| Intervals Setting        |                                                                                                    |
| Keep Alive<br>Interval/s | The interval of keepalive packet which is sent from gateway to network server to keep the connection stable and alive.                                                                                                    |
| Start Interval/s         | The interval to update the network server with gateway statistics.                                                                                                    |
| Push Timeout/ms          | The timeout to wait for the response from server after the gateway sends data.                                                                                                    |
| Expert Options           |                                                                                                    |
| Enable                   | After enabled, the device supports customizing the configuration file to configure packet forwarder and customized configuration will overwrite the packet forward configurations of web GUI.<br>To customize configuration file with correct format, click "Example" to go to reference page. |

#### 5.2.5 Traffic

UG63 supports to display latest 30 pieces of traffic received from end devices or network server.

| General Radios | Packet Filters Advanced Traffic |            |           |         |      |      | Stop                                                                                          |
|----------------|---------------------------------|------------|-----------|---------|------|------|-----------------------------------------------------------------------------------------------|
| Direction      | Time                            | Frequency  | Datarate  | Channel | RSSI | SNR  | Data                                                                                          |
| Up             | 0000-00-00T00:00:00.000000Z     | 868.300000 | SF12BW125 | 1       | -68  | 7.8  | gHYKGAcAbxpV1CCs4WGqdz<br>DHsEnqTV8=                                                          |
| Up             | 2000000.00100:00.00.000000Z     | 868.300000 | SF10BW125 | 1       | -59  | 12.0 | AAEAKgDAJOEKMgU4TGEk4<br>SQqSrt/0xl=                                                          |
| Up             | 0000-00-00T00:00:00:000000Z     | 868.300000 | SF12BW125 | 1       | -84  | -0.5 | QFUDAASBYQMNVXtWJ55sO<br>6dOGiHNbc=                                                           |
| Up             | 2000000.00100:00:00:000000Z     | 868.100000 | SF12BW125 | 0       | -70  | 8.2  | AAABAAAAQUCoUIWHQbxB<br>QKJMK+HR0Fk=                                                          |
| Up             | 0000-00-00100:00:00.000000Z     | 868.100000 | SF10BW125 | 0       | -67  | 11.5 | QCrgkQYAn91a1X42GOkIKvfA<br>SbVvRH0=                                                          |
| Up             | 0000-00-00T00:00:00.000000Z     | 868.100000 | SF10BW125 | 0       | -68  | 12.2 | QCCSkcEA9etVOBhichcyE2r<br>1L7AWEK+jdfbtvBaSSTbrYw<br>Wyo2THvDjJaQfor3XG02W<br>MusHNV2zh49oE= |
| Up             | 0000-00-00T00:00:00.000000Z     | 867.700000 | SF7BW125  | 6       | -94  | -2.5 | QP6GoQCAm1FVo5jXGJxO1/<br>x7I9Ncuw==                                                          |
| Up             | 0000-00-00T00:00:00.000000Z     | 868.500000 | SF10BW125 | 2       | -59  | 8.5  | AAEAKgDAJOEKMgU4TGEk4<br>SSzLNZDAJs=                                                          |
| Up             | 0000-00-00T00:00.00.000000Z     | 868.300000 | SF12BW125 | 1       | -95  | -6.8 | QFFVdMKBmqwNVdJOJjWYrL<br>2w94tKErE9U63A9A==                                                  |
| Up             | 0000-00-00100:00:00.000000Z     | 867.700000 | SF7BW125  | 6       | -80  | 10.2 | QG1jBQGADY1VNsn0fEof3KU<br>RCne+NkKG+KJD                                                      |
| Up             | 0000-00-00T00:00.00.000000Z     | 868.100000 | SF7BW125  | 0       | -80  | 11.2 | QA0yYQeA8AQKKLbn7v9pcT<br>RKu6ScYZhnVUBe                                                      |
| Up             | 0000-00-00T00:00:00.000000Z     | 868.300000 | SF7BW125  | 1       | -83  | 12.0 | QG1jBQGADY1VNsn0fEof3KU<br>RCne+NkKG+KJD                                                      |

| Traffic    |                                                                      |  |  |  |  |  |
|------------|----------------------------------------------------------------------|--|--|--|--|--|
| Parameters | Description                                                          |  |  |  |  |  |
| Fresh/Stop | Fresh: click to fresh this page to update latest data automatically. |  |  |  |  |  |
| ·          | <b>Stop:</b> click to stop fresh this page to update latest data.    |  |  |  |  |  |
| Direction  | The transmission direction of this packet.                           |  |  |  |  |  |
| Time       | The receiving time of this packet.                                   |  |  |  |  |  |
| Frequency  | The frequency of receiving or sending this packet.                   |  |  |  |  |  |
| Datarate   | The datarate of this packet.                                         |  |  |  |  |  |
| Channel    | The frequency channel of receiving or sending this packet.           |  |  |  |  |  |
| RSSI       | The received signal strength of this packet.                         |  |  |  |  |  |
| SNR        | The signal-to-noise ratio of this packet.                            |  |  |  |  |  |
| Data       | The encrypted data of this packet.                                   |  |  |  |  |  |

#### **5.3 Network Server**

UG63 supports to work as a LoRaWAN<sup>®</sup> network server when the packet forwarder type is selected to **Embedded NS**.

#### 5.3.1 General Setting

| Global Channel Plan Setting |                                            |                                      |         |  |
|-----------------------------|--------------------------------------------|--------------------------------------|---------|--|
| Channel Plan                | EU868                                      |                                      |         |  |
|                             | If you want to modify Channel Plan, please | e go to [Packet forwarder]-[Radio] . |         |  |
| Channel                     | 0-2                                        |                                      |         |  |
| Additional Channels         |                                            |                                      |         |  |
| Frequency(MHz)              | Min Datarate                               | Max D                                | atarate |  |
|                             |                                            |                                      |         |  |

| General                |                                                                                                    |
|------------------------|----------------------------------------------------------------------------------------------------|
| Parameters             | Description                                                                                                    |
| Channel Plan           | Show the LoRaWAN <sup>®</sup> frequency plan used for the uplink and downlink frequencies and data rates.                                                                                                    |
| Channel                | <ul> <li>Allow end devices to communicate with specific frequency channels.</li> <li>Leaving it blank means using all the default standard usable channels specified in the LoRaWAN<sup>®</sup> regional parameters document.</li> <li>It allows entering the index of the channels.</li> <li><b>Examples:</b></li> <li>1, 40: Enabling Channel 1 and Channel 40</li> <li>1-40: Enabling Channel 1 to Channel 40</li> <li>1-40, 60: Enabling Channel 1 to Channel 40 and Channel 60</li> </ul> |
| Additional<br>Channels | For some regional variants, if allowed by your LoRaWAN <sup>®</sup> region, you can use<br>Additional Plan to configure additional channels undefined by the LoRaWAN <sup>®</sup><br>Regional Parameters, like EU868 and KR920.                                                                                                    |

#### 5.3.2 Devices

A device is the end-device connecting to, and communicating over the LoRaWAN<sup>®</sup> network. The gateway supports to add 20 devices at most.

| Add Batch Import | Delete    |         |           |             |           |                          |           | DeviceEUI |     |
|------------------|-----------|---------|-----------|-------------|-----------|--------------------------|-----------|-----------|-----|
| DeviceName       | DeviceEUI | Class   | Join Type | Application | Activated | Create Time              | Last Seen |           |     |
| Device2          | 24e124    | Class A | OTAA      |             | 8         | 1970-01-01 08:07:52+0800 |           |           | ⊿₫  |
| WT101            | 24E124    | Class A | OTAA      |             |           | 2025-03-14 16:05:52      |           |           | _ ₫ |
|                  |           |         |           |             |           |                          |           |           |     |
| Devices          |           |         |           |             |           |                          |           |           |     |

| Parameters   | Description                                                                                                    |
|--------------|----------------------------------------------------------------------------------------------------|
| Add          | Click to add a device.                                                                                                    |
| Batch Import | Click to add bulk devices. You can download and adjust the template file, and then upload the file to add multiple devices. |
| Delete       | Check the boxes of devices to delete.                                                                                       |
| Device Name  | Show the name of the device.                                                                                                |

| Device EUI  | Show the EUI of the device.                |
|-------------|--------------------------------------------|
| Class       | Show the class type of the device.         |
| Join Type   | Show the join type of the device.          |
| Application | Show the name of the device's application. |
| Activated   | Show the network status of the device.     |
| Create Time | Show the create time of the device.        |
| Last Seen   | Show the time of the last packet received. |
| Operation   | Edit or delete the device.                 |

| * DeviceName           | Description              |
|------------------------|--------------------------|
| * DeviceEUI            | * Class                  |
| * Join Type            | * Appkey                 |
| * DevAddr              | * NwkSkey                |
| * AppSkey              |                          |
| Advanced Parameters    |                          |
| * Uplink Frame-counter | * Downlink Frame-counter |
| 0                      | 0                        |
| * FPort                |                          |
| 1                      | ,                        |
|                        | Cancel Add Next Add      |

| Add Device Confi | guration                                                              |
|------------------|-----------------------------------------------------------------------|
| Parameter        | Description                                                           |
| Device Name      | Enter the name of this device.                                        |
| Description      | Enter the description of this device.                                 |
| Device EUI       | Enter the EUI of this device.                                         |
| Class            | Choose class type as Class A or Class C.                              |
| Join Type        | Choose join type as OTAA or ABP.                                      |
| AppKov           | Whenever an end-device joins a network via over-the-air activation,   |
| Арр кеу          | the application key is used for derive the Application Session key.   |
| Dov Addr         | The device address identifies the end-device within                   |
| Dev Addi         | the current network.                                                  |
| NwkS Key         | The network session key is specific for the end-device. It is used by |

|                             | the end-device to calculate the MIC or part of the MIC (message integrity code) of all uplink data messages to ensure data integrity.                                                                                                    |
|-----------------------------|----------------------------------------------------------------------------------------------------|
| AppS Key                    | The AppSKey is an application session key specific for the<br>end-device. It is used by both the application server and the<br>end-device to encrypt and decrypt the payload field of<br>application-specific data messages.                                                                                                    |
| Uplink<br>Frame-counter     | The number of data frames that sent uplink to the network server. It<br>will be incremented by the end-device and received by the end-device.<br>Users can reset a personalized end-device manually, then the frame<br>counters on the end-device and the frame counters on the network<br>server for that end-device will be reset to 0.    |
| Downlink<br>Frame-counter   | The number of data frames which received by the end-device<br>downlink from the network server. It will be incremented by the<br>network server.<br>Users can reset a personalized end-device manually, then the frame<br>counters on the end-device and the frame counters on the network<br>server for that end-device will be reset to 0. |
| FPort                       | Enter the downlink port of device, it's 85 by default for Milesight devices.                                                                                                    |
| Frame-Counter<br>Validation | If disable the frame-counter validation, it will compromise security as it enables people to perform replay-attacks.                                                                                                    |

#### 5.3.3 Application

An application is a collection of devices with the same purpose/of the same type. Users can add a series of devices to the same application which needs to send to the same server. The gateway supports to add 5 applications at most and every application can only connect to one MQTT broker.

1. Click **Add** to add an application.

| Add         |             |               |  |
|-------------|-------------|---------------|--|
| Application | Description | Activated/All |  |
|             |             |               |  |
|             |             |               |  |

2. Customize an application name and type the description, then click Next.

← Add Application

| 1<br>Basic Information | 2<br>Add Device |
|------------------------|-----------------|
| * Application          | Description     |
| App1                   |                 |
|                        |                 |
|                        |                 |
|                        |                 |
|                        |                 |
|                        |                 |
|                        |                 |
|                        |                 |
| Next Cancel            |                 |

3. Select the devices to add to this application, then click **Save**. You can also click "+" to add a new device to this list if there is not suitable device.

| ← . | Add Application   |                   |           |        |           |                 |     |
|-----|-------------------|-------------------|-----------|--------|-----------|-----------------|-----|
|     |                   | Basic Information |           |        |           | 2<br>Add Device |     |
| No  | Device Selected 0 |                   |           |        |           |                 | + Q |
|     | Device Name       | Device EUI        | Join Type | Class  | Activated |                 |     |
|     | Device1           | 24e1241234567677  | Class A   | (DTAA) | 8         |                 |     |
|     |                   |                   |           |        |           |                 |     |
|     |                   |                   |           |        |           |                 |     |
|     |                   |                   |           |        |           |                 |     |
|     |                   |                   |           |        |           |                 |     |
| Sa  | ave Previous (    | Cancel            |           |        |           |                 |     |

4. Go to **Device** page to add or delete the devices in this application.

| ← App1 24e12412345 | 67677 🖉 Edit     |         |           |             |           |           |
|--------------------|------------------|---------|-----------|-------------|-----------|-----------|
| Device MQTT        |                  |         |           |             |           |           |
| Add Delete         |                  |         |           |             |           | DeviceEUI |
| DeviceName         | DeviceEUI        | Class J | Join Type | Application | Activated |           |
| Device1            | 24e1241234567677 | Class A | OTAA      | App1        | 8         | 6/3       |

5. Go to **MQTT** page to configure the MQTT broker information to set up the communication between end devices and the MQTT broker.

| Device MQTT             |               |                          |                   |   |
|-------------------------|---------------|--------------------------|-------------------|---|
| * Name                  |               |                          |                   |   |
|                         |               |                          |                   |   |
| Enable Vot Enabled      |               |                          |                   |   |
| General                 |               |                          |                   |   |
| * Broker Address        |               | * Broker Port            |                   |   |
|                         |               | 1883                     |                   |   |
| * Client ID             |               | * Keep Alive Interval(s) |                   |   |
| 24E124FA0E5C_1741761923 |               | 60                       |                   |   |
| Data Retransmission     |               |                          |                   |   |
| Auto Reconnect          |               |                          |                   |   |
| * Reconnect Period      |               |                          |                   |   |
| 4                       |               |                          |                   |   |
|                         |               |                          |                   |   |
| Clean Session           |               |                          |                   |   |
| User Credentials        |               |                          |                   |   |
| TLS                     |               |                          |                   |   |
| Last-Will Topic         | Last-Will QoS | Last-Will Retain         | Last-Will Payload |   |
|                         | QoS 0 v       |                          |                   |   |
| Data Topic              |               |                          |                   |   |
| Data Type               | Торіс         | Retain                   | QoS               |   |
| Uplink data             |               |                          | QoS 0             | ~ |
| Downlink data           |               |                          | QoS 0             | * |
| Join notification       |               |                          | QoS 0             | • |
| ACK notification        |               |                          | QoS 0             | • |
| Request data            |               |                          | QoS 0             | • |
| Response data           |               |                          | QoS 0             | ~ |

| MQTT Settings          |                                                                                |
|------------------------|--------------------------------------------------------------------------------|
| Parameter              | Description                                                                    |
| Name                   | Customize a name for this MQTT connection.                                     |
| Enable                 | Enable or disable this MQTT connection.                                        |
| Broker Address         | MQTT broker address to receive data.                                           |
| Broker Port            | MQTT broker port to receive data.                                              |
|                        | Client ID is the unique identity of the client to the server.                  |
| Client ID              | It must be unique when all clients are connected to the same server, and it is |
|                        | the key to handle messages at QoS 1 and 2.                                     |
| Connection             | If the client does not get a response after the connection timeout, the        |
| Timeout/s              | connection will be considered as broken. The Range: 1-65535                    |
| Keep Alive             | After the client is connected to the server, the client will send heartbeat    |
| Interval/s             | packet to the server regularly to keep alive. Range: 1-65535                   |
| Data                   | When network is disconnected, the device supports to store up to 100           |
| Pata<br>Retransmission | pieces of all types of packets and re-transmit the data to MQTT broker after   |
| Netranomio Sion        | network recovery.                                                              |
| Auto Reconnect         | When connection is broken, try to reconnect the server automatically.          |

|                                                    | Reconnect Period: The interval to reconnect the server.                                                                                                    |
|----------------------------------------------------|----------------------------------------------------------------------------------------------------|
|                                                    | When enabled, the connection will create a temporary session and all                                                                                                    |
| Clean Section                                      | information will lose when the client is disconnected from broker; when                                                                                                    |
| Clean Session                                      | disabled, the connection will create a persistent session that will remain and                                                                                                    |
|                                                    | save offline messages until the session logs out overtime.                                                                                                    |
| User Credentials                                   | Enable or disable user credentials for connecting to the MQTT broker.                                                                                                    |
|                                                    | Enable the TLS encryption in MQTT communication.                                                                                                    |
|                                                    | CA-signed server certificate: verify with the certificate issued by                                                                                                    |
|                                                    | Certificate Authority (CA) that pre-loaded on the device.                                                                                                    |
| TLS                                                | Self-signed certificates: upload the custom CA certificates (.crt or .pem),                                                                                                    |
|                                                    | client Certificates(.crt) and secret key(.key) for verification.                                                                                                    |
|                                                    | Note: if MQTT broker type is HiveMQ, please enable <b>TLS</b> and set the option                                                                                                    |
|                                                    | as CA signed server certificate.                                                                                                    |
|                                                    | Last will message is automatically sent when the MQTT client is abnormally                                                                                                    |
|                                                    | disconnected. It is usually used to send device status information or inform                                                                                                    |
| Last Will and                                      | other devices or proxy servers of the device's offline status.                                                                                                    |
| Testament                                          | Last-Will Topic: Customize the topic to receive last will messages.                                                                                                    |
| reotament                                          | Last-Will QoS: QoS0, QoS1 or QoS2 are optional.                                                                                                    |
|                                                    | Last-Will Retain: Enable to set last will message as retain message.                                                                                                    |
|                                                    | Last-Will Payload: Customize the last will message contents.                                                                                                    |
|                                                    |                                                                                                    |
| Data Topics                                        |                                                                                                    |
| Data Topics                                        | Data type to communicate with MQTT broker:                                                                                                    |
| Data Topics                                        | Data type to communicate with MQTT broker:<br><b>Uplink Data:</b> receive device uplink packets                                                                                                    |
| Data Topics                                        | Data type to communicate with MQTT broker:<br>Uplink Data: receive device uplink packets<br>Downlink Data: send downlink commands to device                                                                                                    |
| Data Topics<br>Data Type                           | Data type to communicate with MQTT broker:<br>Uplink Data: receive device uplink packets<br>Downlink Data: send downlink commands to device<br>Join Notification: receive join request packets from devices                                                                                                    |
| Data Topics<br>Data Type                           | Data type to communicate with MQTT broker:<br>Uplink Data: receive device uplink packets<br>Downlink Data: send downlink commands to device<br>Join Notification: receive join request packets from devices<br>ACK Notification: receive ACK packets from devices                                                                                                    |
| Data Topics<br>Data Type                           | Data type to communicate with MQTT broker:<br>Uplink Data: receive device uplink packets<br>Downlink Data: send downlink commands to device<br>Join Notification: receive join request packets from devices<br>ACK Notification: receive ACK packets from devices<br>Request data: send requests to enquire and configure the gateway.                                                                                                    |
| Data Topics<br>Data Type                           | Data type to communicate with MQTT broker:<br>Uplink Data: receive device uplink packets<br>Downlink Data: send downlink commands to device<br>Join Notification: receive join request packets from devices<br>ACK Notification: receive ACK packets from devices<br>Request data: send requests to enquire and configure the gateway.<br>Response data: receive the requested responses                                                                                                    |
| Data Topics Data Type Topic                        | Data type to communicate with MQTT broker:<br>Uplink Data: receive device uplink packets<br>Downlink Data: send downlink commands to device<br>Join Notification: receive join request packets from devices<br>ACK Notification: receive ACK packets from devices<br>Request data: send requests to enquire and configure the gateway.<br>Response data: receive the requested responses<br>Topic name of the data type used for publishing.                                                                                                    |
| Data Topics<br>Data Type<br>Topic<br>Retain        | Data type to communicate with MQTT broker:<br>Uplink Data: receive device uplink packets<br>Downlink Data: send downlink commands to device<br>Join Notification: receive join request packets from devices<br>ACK Notification: receive ACK packets from devices<br>Request data: send requests to enquire and configure the gateway.<br>Response data: receive the requested responses<br>Topic name of the data type used for publishing.<br>Enable to set the latest message of this topic as retain message.                                                                                                    |
| Data Topics<br>Data Type<br>Topic<br>Retain        | Data type to communicate with MQTT broker:Uplink Data: receive device uplink packetsDownlink Data: send downlink commands to deviceJoin Notification: receive join request packets from devicesACK Notification: receive ACK packets from devicesRequest data: send requests to enquire and configure the gateway.Response data: receive the requested responsesTopic name of the data type used for publishing.Enable to set the latest message of this topic as retain message.QoS 0 - Only Once                                                                                                    |
| Data Topics Data Type Topic Retain                 | Data type to communicate with MQTT broker:Uplink Data: receive device uplink packetsDownlink Data: send downlink commands to deviceJoin Notification: receive join request packets from devicesACK Notification: receive ACK packets from devicesRequest data: send requests to enquire and configure the gateway.Response data: receive the requested responsesTopic name of the data type used for publishing.Enable to set the latest message of this topic as retain message.QoS 0 - Only OnceThis is the fastest method and requires only 1 message. It is also the most                                                                                                    |
| Data Topics<br>Data Type<br>Topic<br>Retain        | Data type to communicate with MQTT broker:<br>Uplink Data: receive device uplink packets<br>Downlink Data: send downlink commands to device<br>Join Notification: receive join request packets from devices<br>ACK Notification: receive ACK packets from devices<br>Request data: send requests to enquire and configure the gateway.<br>Response data: receive the requested responses<br>Topic name of the data type used for publishing.<br>Enable to set the latest message of this topic as retain message.<br>QoS 0 - Only Once<br>This is the fastest method and requires only 1 message. It is also the most<br>unreliable transfer mode.                                                                                                    |
| Data Topics<br>Data Type<br>Topic<br>Retain        | Data type to communicate with MQTT broker:Uplink Data: receive device uplink packetsDownlink Data: send downlink commands to deviceJoin Notification: receive join request packets from devicesACK Notification: receive ACK packets from devicesRequest data: send requests to enquire and configure the gateway.Response data: receive the requested responsesTopic name of the data type used for publishing.Enable to set the latest message of this topic as retain message.QoS 0 - Only OnceThis is the fastest method and requires only 1 message. It is also the mostUnreliable transfer mode.QoS 1 - At Least Once                                                                                                    |
| Data Topics<br>Data Type<br>Topic<br>Retain<br>QoS | Data type to communicate with MQTT broker:<br>Uplink Data: receive device uplink packets<br>Downlink Data: send downlink commands to device<br>Join Notification: receive join request packets from devices<br>ACK Notification: receive ACK packets from devices<br>Request data: send requests to enquire and configure the gateway.<br>Response data: receive the requested responses<br>Topic name of the data type used for publishing.<br>Enable to set the latest message of this topic as retain message.<br>QoS 0 - Only Once<br>This is the fastest method and requires only 1 message. It is also the most<br>unreliable transfer mode.<br>QoS 1 - At Least Once<br>This level guarantees that the message will be delivered at least once, but                                                                                                    |
| Data Topics<br>Data Type<br>Topic<br>Retain<br>QoS | Data type to communicate with MQTT broker:<br>Uplink Data: receive device uplink packets<br>Downlink Data: send downlink commands to device<br>Join Notification: receive join request packets from devices<br>ACK Notification: receive ACK packets from devices<br>Request data: send requests to enquire and configure the gateway.<br>Response data: receive the requested responses<br>Topic name of the data type used for publishing.<br>Enable to set the latest message of this topic as retain message.<br>QoS 0 - Only Once<br>This is the fastest method and requires only 1 message. It is also the most<br>unreliable transfer mode.<br>QoS 1 - At Least Once<br>This level guarantees that the message will be delivered at least once, but<br>may be delivered more than once.                                                                                                    |
| Data Topics Data Type Topic Retain QoS             | Data type to communicate with MQTT broker:<br>Uplink Data: receive device uplink packets<br>Downlink Data: send downlink commands to device<br>Join Notification: receive join request packets from devices<br>ACK Notification: receive ACK packets from devices<br>Request data: send requests to enquire and configure the gateway.<br>Response data: receive the requested responses<br>Topic name of the data type used for publishing.<br>Enable to set the latest message of this topic as retain message.<br>QoS 0 - Only Once<br>This is the fastest method and requires only 1 message. It is also the most<br>unreliable transfer mode.<br>QoS 1 - At Least Once<br>This level guarantees that the message will be delivered at least once, but<br>may be delivered more than once.<br>QoS 2 - Exactly Once                                                                                                    |
| Data Topics Data Type Topic Retain QoS             | Data type to communicate with MQTT broker:<br>Uplink Data: receive device uplink packets<br>Downlink Data: send downlink commands to device<br>Join Notification: receive join request packets from devices<br>ACK Notification: receive ACK packets from devices<br>Request data: send requests to enquire and configure the gateway.<br>Response data: receive the requested responses<br>Topic name of the data type used for publishing.<br>Enable to set the latest message of this topic as retain message.<br>QoS 0 - Only Once<br>This is the fastest method and requires only 1 message. It is also the most<br>unreliable transfer mode.<br>QoS 1 - At Least Once<br>This level guarantees that the message will be delivered at least once, but<br>may be delivered more than once.<br>QoS 2 - Exactly Once<br>QoS 2 is the highest level of service in MQTT. This level guarantees that                        |
| Data Topics Data Type Topic Retain QoS             | Data type to communicate with MQTT broker:Uplink Data: receive device uplink packetsDownlink Data: send downlink commands to deviceJoin Notification: receive join request packets from devicesACK Notification: receive ACK packets from devicesRequest data: send requests to enquire and configure the gateway.Response data: receive the requested responsesTopic name of the data type used for publishing.Enable to set the latest message of this topic as retain message.QoS 0 - Only OnceThis is the fastest method and requires only 1 message. It is also the most<br>unreliable transfer mode.QoS 1 - At Least OnceThis level guarantees that the message will be delivered at least once, but<br>may be delivered more than once.QoS 2 - Exactly OnceQoS 2 is the highest level of service in MQTT. This level guarantees that<br>each message is received only once by the intended recipients. QoS 2 is the |

#### 5.3.4 Packets

SG50 supports to display latest 500 pieces of packets.

| General Devices | Application Pack | kets      |           |          |      |      |       | Manual Refr              | esh 🖌 Refresh |
|-----------------|------------------|-----------|-----------|----------|------|------|-------|--------------------------|---------------|
| Clear Data      |                  |           |           |          |      |      |       |                          |               |
| DeviceEUI       | Gateway ID       | Frequency | DataRate  | RSSI/SNR | Size | Fcnt | Туре  | Time                     |               |
| 24e124          | 24e124           | 903900000 | SF7BW125  | -52/13.8 | 0    | 2    | UpUnc | 2025-04-10 13:31:55+0800 | =             |
| 24e124          | 24e124           | 925700000 | SF8BW500  | -/-      | 0    | 1    | DnUnc | 2025-04-10 13:31:50+0800 | E             |
| 24e124          | 24e124           | 904700000 | SF8BW125  | -53/16.5 | 27   | 1    | UpUnc | 2025-04-10 13:31:50+0800 | E             |
| 24e124          | 24e124           | 927500000 | SF10BW500 | -/-      | 17   | 0    | JnAcc | 2025-04-10 13:31:49+0800 | E             |
| 24e124          | 24e124           | 905300000 | SF10BW125 | -49/14   | 18   | 0    | JnReq | 2025-04-10 13:31:44+0800 | E             |
| 24e124          | 24e124           | 923900000 | SF10BW500 | -/-      | 17   | 0    | JnAcc | 2025-04-10 13:31:09+0800 | E             |
| 24e124          | 24e124           | 904100000 | SF10BW125 | -54/13.5 | 18   | 0    | JnReq | 2025-04-10 13:31:05+0800 | E             |
| 24e124          | 24e124           | 904500000 | SF10BW125 | -51/13.5 | 18   | 0    | JnReq | 2025-04-10 13:30:11+0800 |               |

| Packets    |                                                                                                    |
|------------|----------------------------------------------------------------------------------------------------|
| Parameters | Description                                                                                                    |
| Clear Data | Click to clear the data in this page.                                                                                                    |
| Device EUI | The device EUI of the packet.                                                                                                    |
| Gateway ID | The ID of the gateway to send this packet.                                                                                                    |
| Frequency  | The frequency of receiving or sending this packet.                                                                                                    |
| Datarate   | The datarate of this packet.                                                                                                    |
| RSSI/SNR   | The received signal strength and signal-to-noise ratio of this packet.                                                                                                    |
| Size       | The size of this packet.                                                                                                    |
| Fcnt       | The frame counter of this packet.                                                                                                    |
| Туре       | Show the type of the packet:<br>JnAcc - Join Accept Packet<br>JnReq - Join Request Packet<br>UpUnc - Uplink Unconfirmed Packet<br>UpCnf - Uplink Confirmed Packet - ACK response from network requested<br>DnUnc - Downlink Unconfirmed Packet<br>DnCnf - Downlink Confirmed Packet- ACK response from end-device<br>requested |
| Time       | The receiving time of this packet.                                                                                                    |
| E          | Check the details of this packet.                                                                                                    |

| DevAddr      | 06b18ccf  |  |
|--------------|-----------|--|
| GwEUI        | 24e124    |  |
| AppEUI       | 24e124    |  |
| DeviceEUI    | 24e124    |  |
| Class Type   | Class A   |  |
| Immediately  | 12        |  |
| Timestamp    | 198750486 |  |
| Туре         | UpUnc     |  |
| Adr          | true      |  |
| AdrAckReq    | false     |  |
| Ack          | false     |  |
| Font         | 1         |  |
| Port         | 85        |  |
| Modulation   | LORA      |  |
| Bandwidth    | 125       |  |
| SpreadFactor | 8         |  |
| Bitrate      | 0         |  |
| CodeRate     | 4/5       |  |
| SNR          | 16.5      |  |

| Packets-Detail   |                                                                                                    |
|------------------|----------------------------------------------------------------------------------------------------|
| Parameters       | Description                                                                                                    |
| DevAddr          | Click to clear the data in this page.                                                                                                    |
| GwEUI            | The ID of the gateway to send this packet.                                                                                                    |
| AppEUI           | The app EUI of the device which sending this packet.                                                                                                    |
| Device EUI       | The device EUI of the packet.                                                                                                    |
| Class Type       | The class type of the device which sending this packet.                                                                                                    |
| Immediately      | Whether to send this downlink packet immediately.                                                                                                    |
| Timostamp        | Show the time to receive this packet after packet forwarder starts running.                                                                                                    |
| Timestamp        | Unit: ms                                                                                                    |
|                  | Show the type of the packet:                                                                                                    |
|                  | JnAcc - Join Accept Packet                                                                                                    |
|                  | JnReq - Join Request Packet                                                                                                    |
| Tura             | UpUnc - Uplink Unconfirmed Packet                                                                                                    |
| туре             | UpCnf - Uplink Confirmed Packet - ACK response from network requested                                                                                                    |
|                  | DnUnc - Downlink Unconfirmed Packet                                                                                                    |
|                  | DnCnf - Downlink Confirmed Packet- ACK response from end-device                                                                                                    |
|                  | requested                                                                                                    |
| Adr              | Whether the device enables ADR.                                                                                                    |
| AdrAckReq        | In order to validate that the network is receiving the uplink messages, nodes                                                                                                    |
| Adr<br>AdrAckReq | requested<br>Whether the device enables ADR.<br>In order to validate that the network is receiving the uplink messages, nodes<br>periodically transmit ADRACKReq message. This is 1 bit long. |

|                  | True: Network should respond in ADR_ACK_DELAY time to confirm that it is      |
|------------------|-------------------------------------------------------------------------------|
|                  | receiving the uplink messages.                                                |
|                  | False: ADR is disabled or Network does not respond in ADR_ACK_DELAY.          |
| Ack              | Whether this is ACK packet.                                                   |
| Fcnt             | The frame counter of this packet.                                             |
| Dort             | The FPort to transmit this packet. If this packet is MAC command, the port is |
| POIL             | 0; if this packet contains application data, the port is not 0 (1-233).       |
| Modulation       | LoRa means the physical layer uses the LoRa modulation.                       |
| Bandwidth        | The bandwidth of this frequency channel.                                      |
| Spreading Factor | The SF of this packet.                                                        |
| Bitrate          | The bitrate of this frequency channel.                                        |
| CodeRate         | The coderate of this frequency channel.                                       |
| RSSI             | The received signal strength of this packet.                                  |
| SNR              | The signal-to-noise ratio of this packet.                                     |
| Power            | The TX power of this device.                                                  |
| Payload (b64)    | The payload of this packet with base64 format.                                |
| Payload (hex)    | The payload of this packet with HEX format.                                   |
| MIC              | The MIC of this packet. MIC is a cryptographic message integrity code,        |
| MIC              | computed over the fields MHDR, FHDR, FPort and the encrypted FRMPayload.      |

#### 5.4 Network

#### 5.4.1 Link Backup

UG63 supports to set the priorities of both network links and the ping detection settings to check if the link is available.

| Main Link               |           |  |
|-------------------------|-----------|--|
| Main Link               | WAN       |  |
| Enable Ping Detection   |           |  |
| Primary Server (IPv4)   | 8.8.8.8   |  |
| Secondary Server (IPv4) | 223.5.5.5 |  |
| Interval/s              | 300       |  |
| Retry Interval/s        | 5         |  |
| Timeout/s               | 3         |  |
| Max Ping Retries        | 3         |  |

| Secondary link           |            |
|--------------------------|------------|
| Secondary link           | Cellular 🗸 |
| Enable Ping Detection () |            |
| Primary Server (IPv4)    | 8.8.8.8    |
| Secondary Server (IPv4)  | 223.5.5.5  |
| Interval/s               | 300        |
| Retry Interval/s         | 5          |
| Timeout/s                | 3          |
| Max Ping Retries         | 3          |
| More                     |            |
| Revert to Main Link      |            |
| Revert Interval/s        | 300        |
| Emergency Reboot 🕕       |            |

| Link Backup                |                                                                                                    |
|----------------------------|----------------------------------------------------------------------------------------------------|
| Parameters                 | Description                                                                                                    |
| Main Link                  | Select from WAN and Cellular.                                                                                                    |
| Secondary Link             | Select from WAN (Cellular) or None.                                                                                                    |
| Enable Ping<br>Detection   | After enabled, the device will send ICMP packets to corresponding servers to detect the connection periodically.<br><b>Note:</b> it is suggested to disable this option if the device is connected to the private network (Non-internet). |
| Primary Server<br>(IPv4)   | The device will send ICMP packet to this server address to determine whether the Internet connection is still available or not.                                                                                                    |
| Secondary Server<br>(IPv4) | The device will try to ping the secondary server address if primary server is not available.                                                                                                    |
| Interval/s                 | Time interval between two Pings.                                                                                                    |
| Retry Interval/s           | When ping failed, the device will ping again at every retry interval.                                                                                                    |
| Timeout/s                  | The maximum time which the device will wait for a response to a ping request. If it does not receive a response for the timeout, the ping request will be considered to have failed.                                                      |
| Max Ping Retries           | The number of times the device will retry sending a ping request until determining that the connection has failed.                                                                                                    |
| More                       |                                                                                                    |

| Revert to Main Link | When the connection of main link returns back, reverting back to main link.                         |
|---------------------|----------------------------------------------------------------------------------------------------|
| Recovery interval/s | Specify the number of seconds to wait for switching to the main link, 0 means disable the function. |
| Emergency Reboot    | Enable to reboot the device if no link is available.                                                |

#### 5.4.2 WAN

UG63 supports to connect Ethernet port to a router to get network access.

| Connection Type      | Static IP      | ~ |
|----------------------|----------------|---|
| IP Address           | 192.168.45.178 |   |
| Netmask              | 255.255.255.0  |   |
| Gateway              | 192.168.45.1   |   |
| Primary DNS Server   | 8.8.8.8        |   |
| Secondary DNS Server | 223.5.5.5      |   |

| WAN             |                                                                             |
|-----------------|-----------------------------------------------------------------------------|
| Parameters      | Description                                                                 |
|                 | Select connection type as required.                                         |
|                 | Static IP: assign a static IP address, netmask and gateway for Ethernet WAN |
| Connection Type | port.                                                                       |
|                 | DHCP Client: configure Ethernet WAN interface as DHCP Client to obtain IP   |
|                 | address automatically.                                                      |
| Primary DNS     | Set the primary IPv4 DNS server.                                            |
| Server          |                                                                             |
| Secondary DNS   | Set the secondary IPv4 DNS server.                                          |
| Server          |                                                                             |
| Static IP       |                                                                             |
| IP Address      | Set the IPv4 address of the Ethernet port.                                  |
| Netmask         | Set the Netmask for Ethernet port.                                          |
| Gateway         | Set the gateway for Ethernet port's IPv4 address.                           |
| DHCP            | ·                                                                           |

Use Peer DNS Obtain DNS from DHCP server.

#### 5.3.3 Cellular (Cellular Version Only)

UG63 supports to insert a SIM card to get cellular network connections.

| Protocol            | IPv4         | ~ |      |
|---------------------|--------------|---|------|
| APN                 |              |   |      |
| Username            |              |   |      |
| Password            |              | Ø |      |
| Authentication Type | CHAP         | ~ |      |
| PIN Code            |              | Ø |      |
| AT Command          | EG:AT+CGREG? |   | Send |

| Cellular               |                                                                                                    |
|------------------------|----------------------------------------------------------------------------------------------------|
| Parameters             | Description                                                                                                    |
| Protocol               | Select from "IPv4", and "IPv4/IPv6".                                                                                                    |
| APN                    | The Access Point Name for cellular dial-up connection provided by local ISP.<br>Please contact cellular operator or search for the Internet to get it. |
| Username               | The username for cellular dial-up connection provided by local ISP.                                                                                    |
| Password               | The password for cellular dial-up connection provided by local ISP.                                                                                    |
| Authentication<br>Type | Select from None, PAP and CHAP.                                                                                                    |
| PIN Code               | A 4-8 characters PIN code to unlock the SIM.                                                                                                    |
| AT Command             | Send AT Command to get cellular information or configure advanced settings.                                                                            |

#### 5.3.4 WLAN

UG63 supports whan feature to work as AP mode to configure device and it can not connect to other access points.

**Note:** one UG63 device only supports 2 devices' WLAN connection to log in this device at the same time.

| Enable          |                |   |
|-----------------|----------------|---|
| SSID            | Gateway_F8184B |   |
| Encryption Mode | WPA-PSK        | ~ |
| Key             |                | ۲ |

| WLAN               |                                                                                                    |
|--------------------|----------------------------------------------------------------------------------------------------|
| Parameters         | Description                                                                                                    |
| Enable             | Enable or disable Wi-Fi feature.                                                                                             |
| SSID               | The unique name for this device Wi-Fi access point. The default SSID is Gateway_XXXXXX. (XXXXX=last 6 digits of MAC address) |
| Encryption<br>Mode | No Encryption and WPA-PSK are optional.                                                                                      |
| Кеу                | Customize the Wi-Fi password when security mode is WPA-PSK.<br>Length: 863. Limitation: any ASCII characters except blank.   |

## 5.5 Service

| Device Manageme | nt            |                      |   |
|-----------------|---------------|----------------------|---|
| Auto Pro        | vision        |                      |   |
| Enal            | ble           |                      |   |
| Manager         | ment Platform |                      |   |
| Enal            | ble           |                      |   |
| Platf           | orm Type      | DeviceHub 2.0        | ~ |
| Devi            | cehub Address | http://192.168.45.80 |   |
| Parameters      |               | Description          |   |

| Auto<br>Provision    | Enable to receive the configurations from Milesight Development Platform once<br>after the device is connected to Internet. This will work even management<br>platform mode is disabled. |
|----------------------|----------------------------------------------------------------------------------------------------|
| Management F         | latform                                                                                                    |
| Enable               | Enable the device to be managed by Milesight management platforms.                                                                                                    |
| Platform             | Milesight DeviceHub 2.0 or Milesight Development Platform is optional.                                                                                                    |
| DeviceHub<br>Address | Set the DeviceHub server IP address or domain name.                                                                                                    |

# 5.6 System

#### 5.6.1 General

The gateway supports to change the hostname.

Hostname

Gateway

#### 5.6.2 User

| Username             | admin |
|----------------------|-------|
| Old Password         | ۲     |
| New Password         | ۲     |
| Confirm New Password | ٢     |

| Parameters  | Description                                                                      |
|-------------|----------------------------------------------------------------------------------|
| Username    | Enter a new username. Only capital, lowercase, digits, "_", and "-" are allowed. |
| Old         | Enter the old papeword                                                           |
| Password    | Enter the old password.                                                          |
| New         | Enter a new password                                                             |
| Password    |                                                                                  |
| Confirm New | Enter the new neceword again                                                     |
| Password    | Enter the new password again.                                                    |

## 5.6.3 Time

Milesight

| Current Time       | 2023-10-25 13:47:15  |   |
|--------------------|----------------------|---|
| Time Zone          | Asia/Beijing         | * |
| Sync Type          | Sync with NTP Server | * |
| NTP Server Address | pool.ntp.org         |   |

| Parameters         | Description                                                  |
|--------------------|--------------------------------------------------------------|
| Current Time       | Show the current system time.                                |
| Time Zone          | Click the drop-down list to select the time zone you are in. |
| Sync Type          | It's fixed as Sync with NTP Server.                          |
| NTP Server Address | Set the NTP Server's IP address or domain name.              |

## 5.6.4 Access Service

| HTTP         |    |  |
|--------------|----|--|
| Local access |    |  |
| Access port  | 80 |  |

| Parameters   | Description                                 |
|--------------|---------------------------------------------|
| Local access | Enable or disable the local access of HTTP. |
| Access port  | Set the service port of HTTP.               |

## 5.7 Maintenance

5.7.1 Log

| Log Severity | Debug    | ~ |
|--------------|----------|---|
| Log File     | Download |   |
| Cara duma 🙃  | Download |   |

| Parameters   | Description                                                                                                    |
|--------------|----------------------------------------------------------------------------------------------------|
| Log Severity | The list of severities follows the syslog protocol.                                                                                                    |
| Log File     | Download log file.                                                                                                    |
| Core dump    | Core dump file contains a snapshot of a program's memory at a specific point in time when the program encounters a critical error or crashes, which can be used for debugging and troubleshooting purposes. |

# 5.7.2 Backup/Upgrade

| Ba | ckup             |               |                |
|----|------------------|---------------|----------------|
|    | Download Backup  | Download      |                |
| Re | store            |               |                |
|    | Reset            | Perform Reset |                |
|    | Config File      |               | Import Restore |
| Up | grade            |               |                |
|    | Firmware Version | 64.0.0.1      |                |
|    | Reset            |               |                |
|    | Upgrade Firmware |               | Import Upgrade |

| Backup/Upgrade |                                                                                                |  |
|----------------|------------------------------------------------------------------------------------------------|--|
| Parameters     | Description                                                                                    |  |
| Backup         |                                                                                                |  |
| Backup         | Export the current configuration file to the PC.                                               |  |
| Restore        |                                                                                                |  |
| Reset          | Reset device to factory default settings. The device will restart after reset process is done. |  |

| Config File         | Click "Import" button to select configuration file, and then click "Restore" button to upload the configuration file to the device.                                                                                                    |
|---------------------|----------------------------------------------------------------------------------------------------|
| Upgrade             |                                                                                                    |
| Firmware<br>Version | Show the current firmware version.                                                                                                    |
| Reset               | When this option is enabled, the device will be reset to factory defaults after upgrade.                                                                                                    |
| Upgrade<br>Firmware | <ul> <li>Click "Import" button to select the new firmware file, and click "Upgrade" to upgrade firmware.</li> <li>Note: <ol> <li>Ensure that the distance between the computer and the SG50 device is not too far during the upgrade; otherwise, the upgrade process may fail.</li> <li>After upgrade, the device will restart automatically. Please reconnect Wi-Fi to access the web GUI.</li> <li>After upgrade, clean the caches of the browser if there is abnormal display of web GUI.</li> </ol> </li> </ul> |

#### 5.7.3 Reboot

On this page, you can reboot the gateway and return to the login page. We strongly recommend clicking "Save" button before rebooting the gateway so as to avoid losing the new configuration.

| Reboot          | Reboot    |          |      |      |
|-----------------|-----------|----------|------|------|
| Schedule Reboot |           |          |      |      |
| Enable          |           |          |      |      |
| Cycle           | Every Day | <b>*</b> | 00 🗸 | 00 • |

| Reboot          |                                                                   |  |
|-----------------|-------------------------------------------------------------------|--|
| Parameters      | Description                                                       |  |
| Reboot          | Reboot the device immediately.                                    |  |
| Schedule Reboot |                                                                   |  |
| Enable          | Enable or disable to reboot regularly.                            |  |
| Cycle           | Select the reboot cycle as day/week/month and configure the time. |  |

#### 5.7.4 Ping

Ping tool is engineered to check the outer network connectivity by typing IPv4 address or domain name.

PING

Echo Result

Host

www.google.com

PING

ping to www.google.com(142.250.196.228) 64 bytes from 142.250.196.228 icmp\_seq=1 ttl=55 time=29 ms 64 bytes from 142.250.196.228 icmp\_seq=2 ttl=55 time=29 ms 64 bytes from 142.250.196.228 icmp\_seq=3 ttl=55 time=29 ms 64 bytes from 142.250.196.228 icmp\_seq=4 ttl=55 time=28 ms 64 bytes from 142.250.196.228 icmp\_seq=5 ttl=55 time=29 ms 5 packets transmitted, 5 received, 0% packet loss, time 144ms rtt min/avg/max = 28/28/29 ms

## Appendix

#### **Default Frequency**

| Supported Freq | Channel/MHz                                                               |
|----------------|---------------------------------------------------------------------------|
| CN470          | 471.9, 472.1, 472.3, 472.5, 472.7,472.9, 473.1, 473.3 (8~15)              |
| EU868          | 868.1, 868.3, 868.5, 867.1, 867.3, 867.5, 867.7, 867.9                    |
| IN865          | 865.0625, 865.4025, 865.6025, 865.985, 866.185, 866.385, 866.585, 866.785 |
| RU864          | 868.9, 869.1, 869.3, 867.3, 867.5, 867.7, 867.9, 868.1                    |
| AU915          | 916.8, 917, 917.2, 917.4, 917.6, 917.8, 918, 918.2 (8~15)                 |
| US915          | 903.9, 904.1, 904.3, 904.5, 904.7, 904.9,905.1, 905.3 (8~15)              |
| KR920          | 922.1, 922.3, 922.5, 922.7, 922.9, 923.1, 923.3, 923.5                    |
| AS923-1        | 923.2, 923.4, 922, 922.2, 922.4, 922.6, 922.8, 923                        |
| AS923-2        | 921.2, 921.4, 921.6, 921.8, 922, 922.2, 922.4, 922.6                      |
| AS923-3        | 916.6, 916.8, 917, 917.3, 917.4, 917.6, 917.8, 918                        |
| AS923-4        | 917.3, 917.5, 917.7, 917.9, 918.1, 918.3, 918.5, 918.7                    |

-END-

40